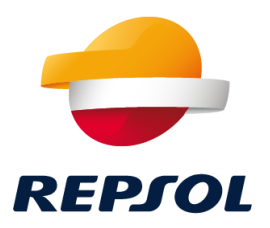

## **Repsol: Digital transformation of documents through Ariba Network**

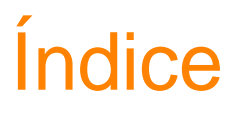

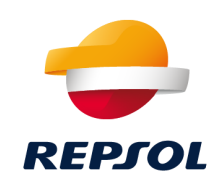

- 1. Ariba Network Introduction
- 2. Implemented Process: Overview
- 3. Purchase Order Management
- 4. Order Confirmation
- 5. Goods Receipt
- 6. Service Sheet
- 7. Invoice Management
- 8. Account Configuration

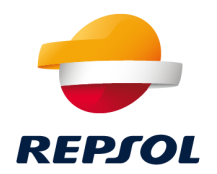

# 01 Ariba Network Introduction

# 01. Ariba Network Introduction

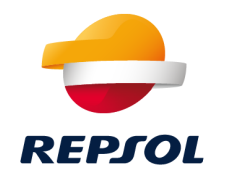

In Repsol we are changing the way to work with our suppliers in order to optimize our purchase processes. We have chosen SAP Ariba as part of our digitalization strategy, leaving behind of the manual processes and transaction documents in paper.

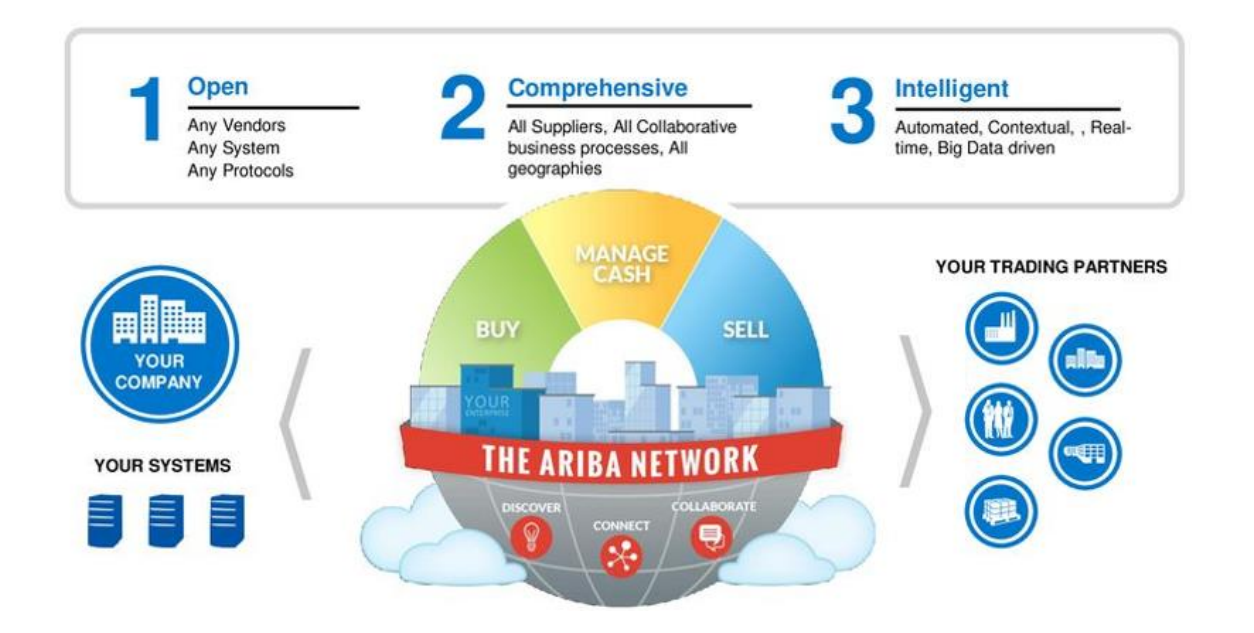

The **supplier's** cooperation with Repsol will be managed **only** through the **Ariba Network platform**, where it is posible to access to **purchase orders**, **goods receipts**, **service sheet**, **invoice management**.

# 01. Ariba Network Introduction

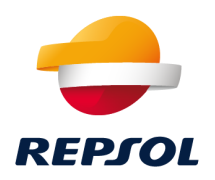

**Ariba Network** is a dynamic digital market where millons of buyers and suppliers operate in more than 190 countries. SAP Ariba Network is the '**Supplier's Portal**', a marketplace that allows suppliers and buyers to create commercial relationships and accomplish transactions through the internet.

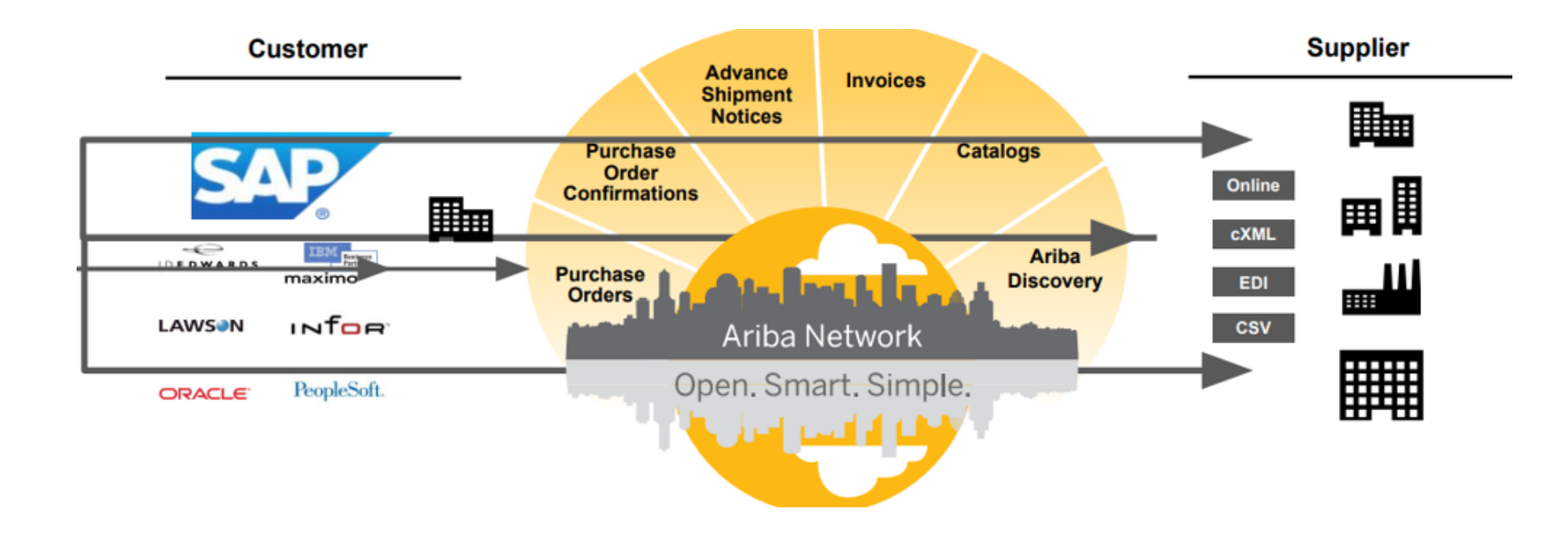

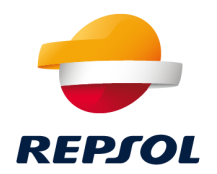

## 02 Implemented Process: Overview

### 02. Implemented Process: Overview

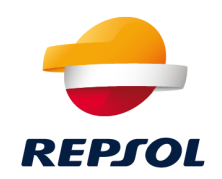

#### Process

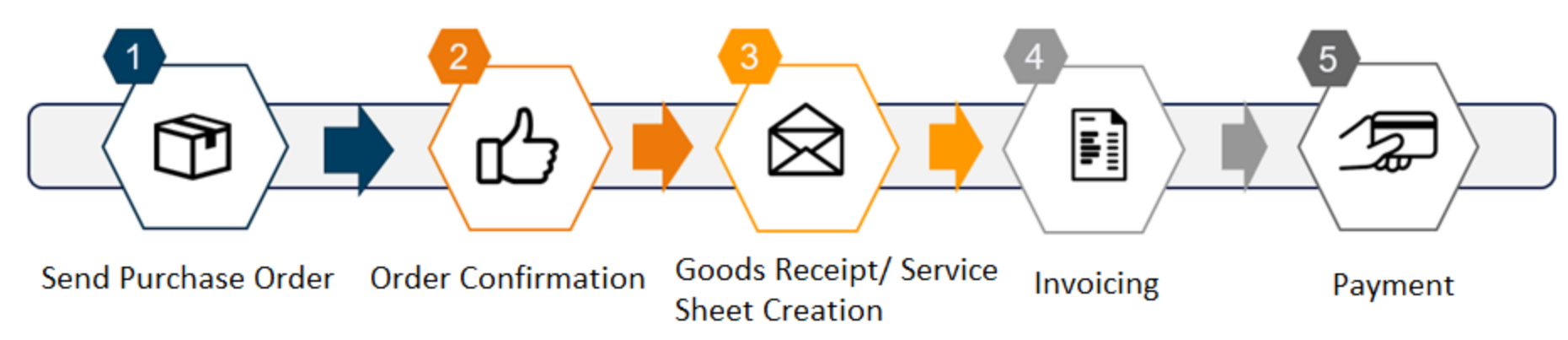

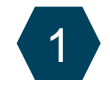

Send Purchase Order: Repsol will send the purchase orders from their system to Ariba Network.

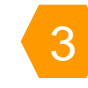

**Goods Receipt:** After the creation of the goods receipt or service sheet, those documents will be **published through Ariba Network.** 

5

**Payment:** The invoice is processed and the payment is done through the current payments process. **The system sends the updated status of the invoice through Ariba Network**. 2

Order Confirmation: The supplier confirms if he agrees with the terms and prices of the purchase order (Optional Step)

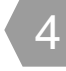

Invoicing: The supplier will transform the purchase order into an invoice (PO-flip) and will be sent to Repsol.

### **02. Implemented Process: Overview** Supported Documents

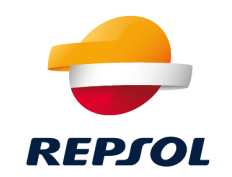

#### **Supported Documents**

- ✓ Sending **Orders** to AN (materials y services)
- Order Confirmations from the Supplier (Optional).
   The rejection is not supported.
- Sending Goods Receipts (Acknowledgement of goods receipt)
- ✓ Sending Service Sheets (SS)
- ✓ Invoices of Purchase Orders.
- ✓ **Taxes** at **item** level.
- ✓ Credit memo of invoices
- ✓ Credit memo for return ítems.

#### **Unsupported Documents**

- □ Ship notices
- **Creation** of **Service Sheets** by the **supplier**.
- **Creation of time & expense sheet**
- Invoices without Purchase Order
- □ Invoices of various purchase orders at once
- **Credit memos** at **header** level (with no items)

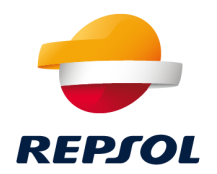

## 03 Purchase Order Management

#### **03. Purchase order Management** Orders Management

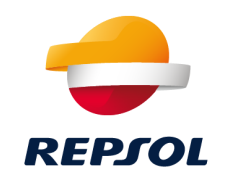

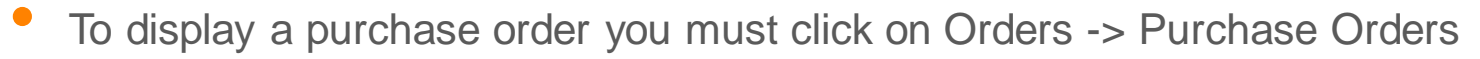

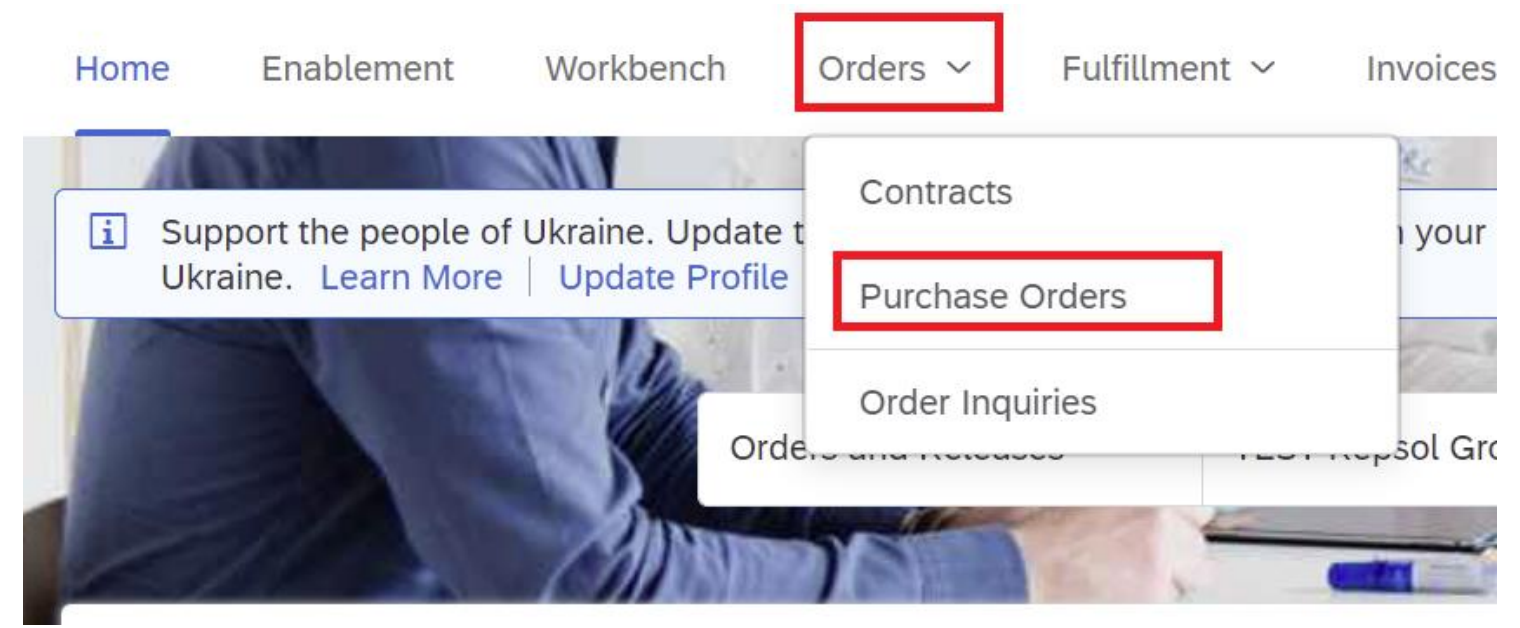

### **03. Purchase order Management** Orders Management

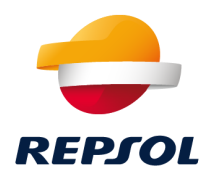

• After that, you will see the last purchase orders sent to AN. You can also search or filter by different parameters:

Reset

| chase Orders              |                                  |                       |                 |                 |                  |                |             |                 |                   |                                   |                 |              |
|---------------------------|----------------------------------|-----------------------|-----------------|-----------------|------------------|----------------|-------------|-----------------|-------------------|-----------------------------------|-----------------|--------------|
| Purchase Orders           | Items to Confirm                 | Items to Ship         | Return Items    |                 |                  |                |             |                 |                   |                                   |                 |              |
| This page will be replace | ced with our new Wo              | rkbench concept soon. | Try the new Wor | kbench          |                  |                |             |                 |                   |                                   |                 |              |
|                           |                                  |                       |                 |                 |                  |                |             |                 |                   |                                   |                 |              |
| Search Filters            |                                  |                       |                 |                 |                  |                |             |                 |                   |                                   |                 |              |
| Purchase Orders (1        | 100+)                            |                       |                 |                 |                  |                |             |                 |                   | Page                              | e 1 ~           | » 🖬          |
| Type Order                | r Number Ver                     | Customer              | Inquiries       | Ship To Address | Ordering Address | Amount         | Date        | Order Status    | Settlement        | Amount Invoiced                   | Revision        | Actions      |
| Order 44000               | 016640 1                         | TEST-Repsol<br>Group  |                 |                 |                  | \$7,585.00 USD | 4 Apr 2022  | New             | Invoice           | \$0.00 USD                        | Original        | Actions v    |
| Order 44000               | 016638 3                         | TEST-Repsol           |                 |                 |                  | \$7,585.00 USD | 4 Apr 2022  | Changed         | Invoice           | \$0.00 USD                        | Changed         | Actions -    |
|                           |                                  |                       |                 |                 |                  |                |             |                 |                   |                                   |                 |              |
| Search Filters            |                                  |                       |                 |                 |                  |                |             |                 |                   |                                   |                 |              |
| Customer:                 | All Customers                    |                       | $\sim$          |                 |                  |                | Order Statu | s: All          | $\sim$            | -                                 |                 |              |
| Order Number:             | Partial numb                     | er () Exact numb      | er              |                 |                  |                | View        | W: All except h | nidden orders 🗸   | ·                                 |                 |              |
|                           |                                  |                       | ()              | )               |                  |                |             | Search          | only blanket pur  | chase orders                      |                 |              |
| Buyer Location Code:      |                                  |                       | (i              | )               |                  |                |             | Search          | only scheduling   | agreement release:<br>port orders | s or scheduling | g agreements |
| Invoice Number:           |                                  |                       | (i              | )               |                  |                |             | Search          | only service pure | chase orders                      |                 |              |
| Show orders by:           | Creation Dat                     | e 🔵 Inquiry Date      |                 |                 |                  |                |             |                 |                   |                                   |                 |              |
| Date Range:               | Last 31 days<br>5 Mar 2022 - 4 A | /<br>.pr 2022         |                 |                 |                  |                |             |                 |                   |                                   |                 |              |
| ow Advanced Filters       |                                  |                       |                 |                 |                  |                |             |                 |                   |                                   |                 |              |
|                           |                                  |                       |                 |                 |                  |                |             | N               | lumber of Results | s: 100                            | ~               | Sear         |
|                           |                                  |                       |                 |                 |                  |                |             |                 |                   |                                   |                 |              |

## 03. Purchase order Management

**Orders Management** 

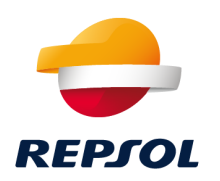

 A purchase order is divided into two different sections: header and items. The header contains all the common informations for all the items:

| Purchase Order: 4400016643                                                                                                    |                                                                                                    | Dor                                                                                                    |
|----------------------------------------------------------------------------------------------------|----------------------------------------------------------------------------------------------------|----------------------------------------------------------------------------------------------------|
| Create Order Confirmation 🔻                                                                                                    | Notice Create Invoice V                                                                                                    | <u>v</u> e                                                                                                    |
| Order Detail Order History                                                                                                    |                                                                                                    |                                                                                                    |
| From:<br>Customer<br>Repool Oil & Gas USA, LLC<br>337 Daniel Zenker Drive<br>Horseheads, NY 14845<br>United States<br>Phone:<br>Fax: | Tar                                                                                                    | Purchase Order<br>(New)<br>4400016643<br>Amount: \$24,223.02 USD<br>Version: 1<br>Supplier Order Number: TEU14072<br>Track Order |
| Payment Terms ()<br>0.000% 30<br>Net 30 days                                                                                         |                                                                                                    | Routing Status: Sent<br>External Document Type: E&P Release Order (ZCTO)                                                         |
| Comments                                                                                                    |                                                                                                    |                                                                                                    |
| Header text:                                                                                                    | ****General Procurement and Purchase Conditions****<br>This Order will be governed by the provisions of the General<br>Procurement and Purchase Conditions of the Rep View more » |                                                                                                    |
| Header Terms:                                                                                                    | Discount % on Net : 1.278,83- USD                                                                                                    |                                                                                                    |
| Net 30 days                                                                                                    |                                                                                                    |                                                                                                    |
| Contract Number                                                                                                    |                                                                                                    |                                                                                                    |

### **03. Purchase order Management** Orders Management

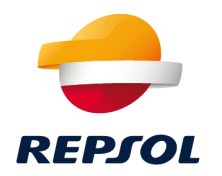

#### • The line items can be displayed too. Clicking on details you can see more information related to the item line:

| Line                                | ltems                                                                                               |                                                                                           |                         |            |            |             |            |                   |             |              | Show Item I     | Details 🗰       |
|-------------------------------------|----------------------------------------------------------------------------------------------------|-------------------------------------------------------------------------------------------|-------------------------|------------|------------|-------------|------------|-------------------|-------------|--------------|-----------------|-----------------|
| Line #                              | # No. Schedule Lines                                                                                | Part # / I                                                                                | Description             |            | Туре       | Return      | Quantity   | Qty (Unit)        | Need By     | Unit Price   | Subtotal        |                 |
| 10                                  | 1                                                                                                   |                                                                                           |                         | N          | laterial   |             | 6.000      | (EA) (i)          | 14 Mar 2022 | \$610.56 USD | \$3,663.36 USD  | Details         |
|                                     |                                                                                                    | HBT444- D                                                                                 | DC BODINE MOTOR FOR     | HBT2, 66RP |            |             |            |                   |             |              |                 |                 |
| 20                                  | 1                                                                                                   |                                                                                           |                         | N          | faterial   |             | 33.000     | (EA) (i)          | 14 Mar 2022 | \$623.02 USD | \$20,559.66 USD | Details         |
|                                     |                                                                                                    | HBT444- D                                                                                 | DC BODINE MOTOR FOR     | HBT2, 66RP |            |             |            |                   |             |              |                 |                 |
| Order sub<br>Received<br>This Purch | mitted on: Tuesday 5 Apr 2022 1<br>by Ariba Network on: Tuesday 5<br>nase Order was sent by TEST-Re | 10:32 AM GMT+02:00<br>Apr 2022 10:32 AM GMT+02:00<br>psol Group AN01498649226-T and deliv | vered by Ariba Network. |            |            |             |            |                   |             |              | Sub-total: (    | \$24,223.02 USD |
| Cr                                  | reate Order Confirmation                                                                            | Create Ship Notice                                                                        | Create Invoice          | -          |            |             |            |                   |             |              | <u>+</u> 6      | ð               |
| Line Items                          |                                                                                                    |                                                                                           |                         |            |            |             |            | Show Item         | Details 🗰   |              |                 |                 |
| Line # N                            | o. Schedule Lines                                                                                   | Part # / Description                                                                      | Type Return             | Quantity   | Qty (Unit) | Need By     | Unit Pric  | e Subtotal        |             |              |                 |                 |
| <b>10</b> 1                         |                                                                                                    |                                                                                           | Material                | 6.000      | (EA) (i)   | 14 Mar 2022 | \$610.56 U | SD \$3,663.36 USD | Summary     |              |                 |                 |
|                                     |                                                                                                    | HBT444- DC BODINE MOTOR FOR HBT2, 66RF                                                    | P                       |            |            |             |            |                   |             |              |                 |                 |
| Stat                                | us                                                                                                  |                                                                                           |                         |            |            |             |            |                   |             |              |                 |                 |
| 6.0                                 | 000 Unconfirmed                                                                                     |                                                                                           |                         |            |            |             |            |                   |             |              |                 |                 |
| Con                                 | trol Keys                                                                                           |                                                                                           |                         |            |            |             |            |                   |             |              |                 |                 |
| O                                   | der Confirmation: allowed                                                                           |                                                                                           |                         |            |            |             |            |                   |             |              |                 |                 |
| Sh                                  | nip Notice: not allowed                                                                             |                                                                                           |                         |            |            |             |            |                   |             |              |                 |                 |
| In                                  | voice: is not ERS                                                                                   |                                                                                           |                         |            |            |             |            |                   |             |              |                 |                 |
| In                                  | voice Verification Type: goods receipt                                                              |                                                                                           |                         |            |            |             |            |                   |             |              |                 |                 |
| Con                                 | nments                                                                                              |                                                                                           |                         |            |            |             |            |                   |             |              |                 |                 |
| Pos                                 | ition Terms:                                                                                        | Discount % on                                                                             | Gross : 78,70- USD      |            |            |             |            |                   |             |              |                 |                 |
|                                     |                                                                                                    | Discount % on                                                                             | Net : 192,81- USD       |            |            |             |            |                   |             |              |                 |                 |
| Con                                 | tract Number                                                                                        |                                                                                           |                         |            |            |             |            |                   |             |              |                 |                 |
| TE                                  | U14072                                                                                              |                                                                                           |                         |            |            |             |            |                   |             |              |                 |                 |
| Con                                 | tract Line Number                                                                                   |                                                                                           |                         |            |            |             |            |                   |             |              |                 |                 |
| 00                                  | 1080                                                                                                |                                                                                           |                         |            |            |             |            |                   |             |              |                 |                 |

### 03. Purchase order Management

**Orders Management** 

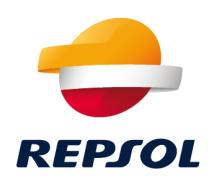

• When a purchase order is modified, a new version is sent to AN. Within the new version, all the amendments can be visualized:

| $\bigcirc$ | Order | 4400016638 | 3 | TEST-Repsol Group | \$7,585.00 USD | 4 Apr 2022 | Confirmed | Invoice | \$0.00 USD | Changed  | Actions 🔻 |
|------------|-------|------------|---|-------------------|----------------|------------|-----------|---------|------------|----------|-----------|
| $\bigcirc$ | Order | 4400016638 | 2 | TEST-Repsol Group | \$8,585.00 USD | 4 Apr 2022 | Obsoleted | Invoice | \$0.00 USD | Changed  | Actions 🗸 |
| $\bigcirc$ | Order | 4400016638 | 1 | TEST-Repsol Group | \$8,585.00 USD | 4 Apr 2022 | Obsoleted | Invoice | \$0.00 USD | Original | Actions - |

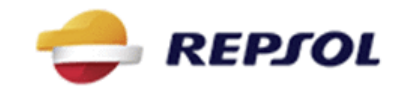

| From:                     |
|---------------------------|
| Customer                  |
| Repsol Oil & Gas USA, LLC |
| 337 Daniel Zenker Drive   |
| Horseheads, NY 14845      |
| United States             |
| Phone:                    |
| Fax:                      |

To:

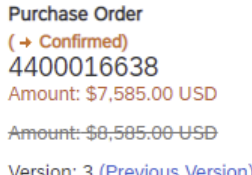

Version: 3 (Previous Version) Supplier Order Number: TEU14072

#### © Compañía. Dirección que ha elaborado el documento. Día/mes/año

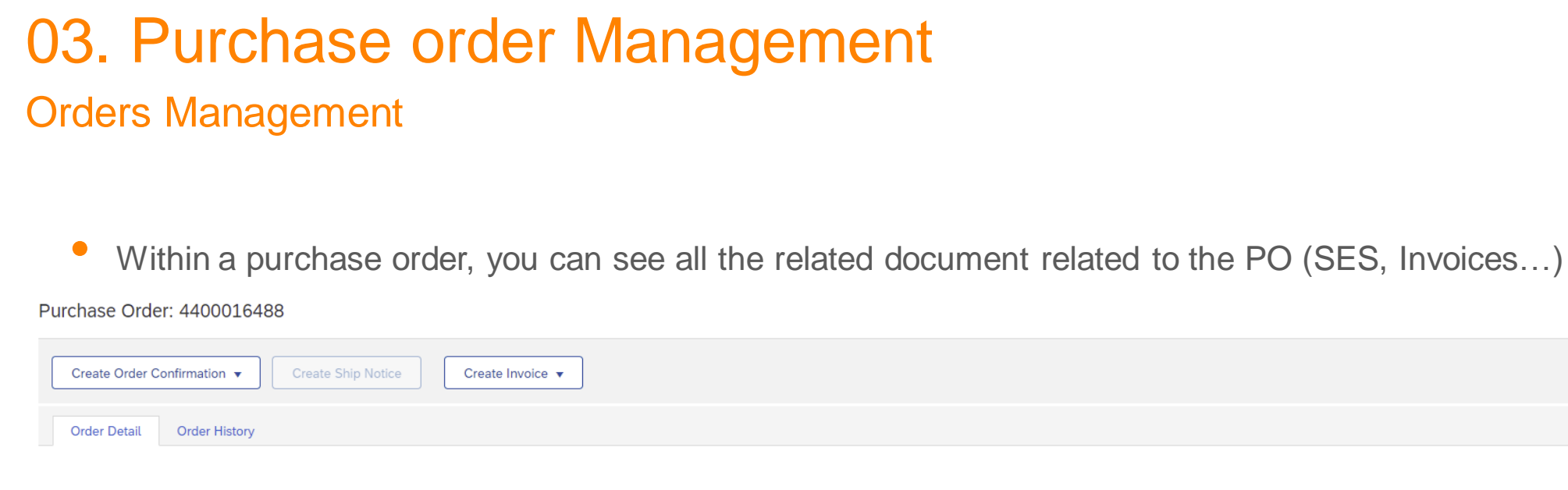

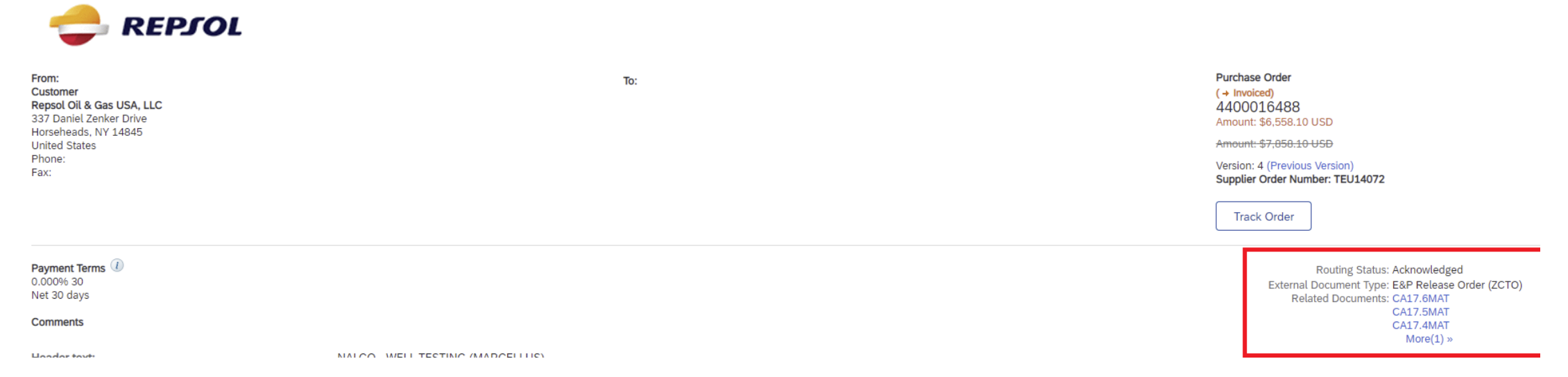

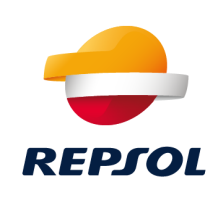

Don

7

#### 03. Purchase Order Management Orders Management

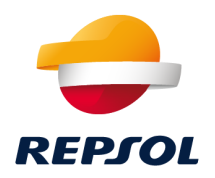

- From the Go Live moment, all the new **Purchase Orders** will be sent to AN, the old purchase orders **modifications** will be sent using the same channel that was used at the moment of the creation of those orders (Mail, Adquira, Open Invoice,...).
- It is important to have the **order routing options** correctly configured in AN to make sure that the orders are processed through the desired channel (cxml, online, mail, ...), as well as the contact emails for **notifications**.
- Within a Repsol's purchase order there is some **information** that is important to highlight:
  - Attachments at header level: The Repsol's requisitioner can attach relevant files in the purchase order to complete the information. These attachments are located at the header of the order.

| Attachments 11111.PDF (application/pdf; charset=UTF-8 | ) |
|-------------------------------------------------------|---|
| Transport Terms Information                           |   |
| Ship All Items To                                     |   |
|                                                       |   |
|                                                       |   |
|                                                       |   |

### 03. Puchase Order Management

**Orders Management** 

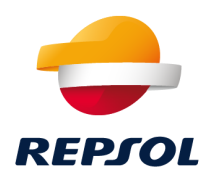

• **Comments**: At the header/item level it is possible to find comments introduced by the requisitioner.

| From:<br>Customer<br>Rensol Oil & Gas USA U.C.                   | To:                                                                                                    | Status                                               |
|------------------------------------------------------------------|----------------------------------------------------------------------------------------------------|------------------------------------------------------|
| 337 Daniel Zenker Drive<br>Horseheads, NY 14845<br>United States |                                                                                                    | 1.000 Unconfirmed                                    |
| Phone:<br>Fax:                                                   |                                                                                                    | Control Keys                                         |
|                                                                  |                                                                                                    | Order Confirmation: allowed                          |
| Payment Terms ()<br>0.000% 30                                    |                                                                                                    | Ship Notice: not allowed                             |
| Net 30 days                                                      |                                                                                                    | Invoice: is not ERS                                  |
| Comments                                                         |                                                                                                    | Invoice Verification Type: goods receipt             |
| Header text:                                                     | Comments by the requisitioner<br>****General Procurement and Purchase Conditions****<br>This Order will be governed by the provisions of the General Procurem<br>View more » | Comments<br>Item text: Comments by the requisitioner |
|                                                                  |                                                                                                    | Contract Number                                      |
|                                                                  |                                                                                                    | TEU14072                                             |

### 03. Puchase Order Management

**Orders Management** 

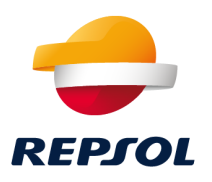

General Procurement and Purchase Conditions: Within the comments section, in the header text, you will always find the General Procurement and Purchase Conditions text of Repsol, where some important links can be found about this topic.

|              | ****General Procurement and Purchase Conditions****<br>This Order will be governed by the provisions of the General Procurem<br>and Purchase Conditions of the Repsol Group (hereinafter, the "Genera<br>Conditions") whose content can be accessed through the following link<br>unless other terms and conditions apply to them or are attached heret                                                                                                    |
|--------------|----------------------------------------------------------------------------------------------------|
|              | https://www.repsol.com/content/dam/repsol-corporate/en_gb/conocenos/s<br>liers-and-partners/general-terms-and-conditions-contracting-services-                                                                                                    |
| Header text: | https://www.repsol.com/content/dam/repsol-corporate/en_gb/conocenos/s<br>liers-and-partners/general-conditions-for-purchase-of-goods-spain.pdf                                                                                                    |
|              | https://www.repsol.com/en/about-us/suppliers-and-partners/upstream/in<br>.cshtml                                                                                                    |
|              | The acceptance of the Order by the supplier (either expressly or by t<br>performance by the supplier of acts for their execution or fulfillmen<br>in whole or in part) also implies the acceptance of the General<br>Conditions or, if applicable, the terms and conditions attached heret<br>In the event of inconsistency between the provisions of this Order an<br>the General Conditions, the provisions of the General Conditions shal<br>prevail unless expressly indicated otherwise in this Order View less » |

### 03. Puchase Order Management

**Orders Management** 

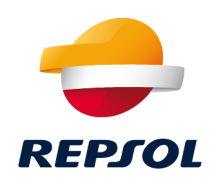

 Taxes: Sometimes, the requisitioner can include a tax code related to the material/service. This value appears in the PO at item level:

| Тах          |              |                |                         |             |          |
|--------------|--------------|----------------|-------------------------|-------------|----------|
| Tax Category | Tax Rate (%) | Taxable Amount | Tax Amount Tax Location | Description | Exempt D |
| VAT          | 21           | 500.00 EUR     | 105.00 EUR              | IVA AL 21%  |          |

When the invoice is generated, the system proposes this value, but it is possible to modify it later.

 Mixed orders: The requisitioner can send orders with service and material items within the same purchase order, this type of orders in AN are considered as services purchase orders. To invoice them it is mandatory to receive the goods receipt (Acknowledgement of goods receipt) and/or the service sheet (SS).

### 03. Purchase Order Management

**Orders Management** 

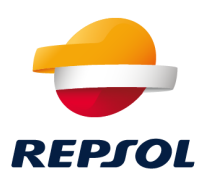

**Discounts**: The price that appears in the PO is always the net Price. In the PO header and/or the ítems of the PO it is possible to dispay all the discounts applied in the PO.

| 📥 REPJOL                                                                                 |                                                                                                    |                                                                   | Line Items |                                                                                                    |                      |                  |                 |        |          |  |
|------------------------------------------------------------------------------------------|----------------------------------------------------------------------------------------------------|-------------------------------------------------------------------|------------|----------------------------------------------------------------------------------------------------|----------------------|------------------|-----------------|--------|----------|--|
|                                                                                          |                                                                                                    |                                                                   | Line #     | No. Schedule Lines                                                                                                    | Part # / Description |                  | Туре            | Return | Quantity |  |
| From:<br>Customer                                                                        |                                                                                                    | То:                                                               | 10         | 1                                                                                                    |                      |                  | Material        |        | 6.000    |  |
| Repsol Oil & Gas USA, LLC<br>337 Daniel Zenker Drive<br>Horseheads, NY 14845             |                                                                                                    |                                                                   |            |                                                                                                    | HBT444- DC BODINE MC | TOR FOR HBT2, 66 | 6RP             |        |          |  |
| United States<br>Phone:                                                                  |                                                                                                    |                                                                   |            | Status                                                                                                    |                      |                  |                 |        |          |  |
| Fax:                                                                                     |                                                                                                    |                                                                   |            | 6.000 Unconfirmed                                                                                                    |                      |                  |                 |        |          |  |
| Payment Terms ①<br>0.000% 30<br>Net 30 days<br>Comments<br>Header text:<br>Header Terms: | ****General Procurement and Purchase<br>This Order will be governed by the prov<br>Procurement and Purchase Conditions<br>Discount % on Net : 1.278,83- USD | Conditions****<br>isions of the General<br>of the Rep Vlew more » |            | Control Keys<br>Order Confirmation: allowed<br>Ship Notice: not allowed<br>Invoice: is not ERS<br>Invoice Verification Type: goods rece<br>Comments | ipt                  |                  |                 |        |          |  |
| Net 30 davs                                                                              |                                                                                                    |                                                                   |            | Position Terms:                                                                                                    |                      | Discount % on    | Gross : 78,70-1 | JSD    |          |  |
|                                                                                          |                                                                                                    |                                                                   |            | Contract Number                                                                                                    |                      | Discount 90 On   | Net : 192,01° U | 50     |          |  |

TEI 11/072

### 03. Purchase order Management

**Orders Management** 

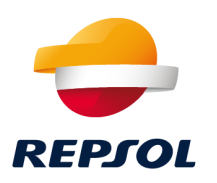

**Unplanned delivery costs** : The requisitioner can add unplanned delivery costs at item level related to the material purchase. For example, transport costs, customs... Or other kind of additional costs not included in the material price.

| Deducciones | educciones o descuentos y cargos |                    |                 |                       |            |  |  |  |  |
|-------------|----------------------------------|--------------------|-----------------|-----------------------|------------|--|--|--|--|
| Тіро        | Descripción                      | Código de servicio | Fecha de inicio | Fecha de finalización | Importe    |  |  |  |  |
| Cargo       | L-Gest Aduana(Imp)               | RK2202_ZOB1        |                 |                       | 100,00 EUR |  |  |  |  |

After that, those costs could be included in the invoice along with the proper tax.

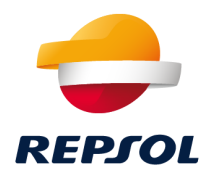

## 04 Order Confirmation

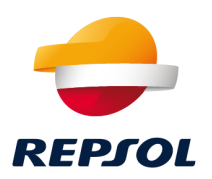

Once the PO reaches AN, the supplier has the option to **confirm** that it is possible to process the PO with the price and terms sent. This step is **optional**.

#### Purchase Order: 4400016640

| Create Order Confirmation | n 🔻 🔤  | Create Ship Notice |
|---------------------------|--------|--------------------|
| Confirm Entire Order      |        |                    |
| Update Line Items         | istory |                    |
| Reject Entire Order       |        |                    |

It is only possible to confirm the entire order, it is not allowed to make changes in prices/quantities, or dates. If it is necessary to make any change or to reject the entire order, it will be necessary to contact directly to the Repsol's buyer since it is not possible in AN.

To confirm a purchase order, you must enter in a PO and then click on: Create Order Confirmation -> Confirm Entire Order.

Order Confirmation Header

- It will be necessary to introduce a number of confirmation.
- After that, click on next.

| Ρι | Purchase Order: 4400016638 |        |        | Confirmation #:<br>Associated Purchase Order #: | <b>I</b><br>4400016638 |      | _    |
|----|----------------------------|--------|--------|-------------------------------------------------|------------------------|------|------|
|    |                            |        |        | Customer:                                       | TEST-Repsol Group      | Exit | Next |
|    |                            |        |        | Supplier Reference:                             |                        |      |      |
|    | Create Order Confirmatio   | n 🔻    | Create |                                                 |                        |      |      |
|    | Confirm Entire Order       | Order  |        | Attachments                                     |                        |      |      |
|    |                            |        |        | Name                                            | Size (bytes)           |      |      |
|    | Update Line Items          | istory |        |                                                 |                        |      |      |
|    | Reject Entire Order        |        |        |                                                 |                        |      |      |
|    |                            |        |        | Choose File No file chosen                      | Add Attachment         |      |      |
|    |                            |        |        | The total size of all attachments cannot        | t exceed 100MB         |      |      |

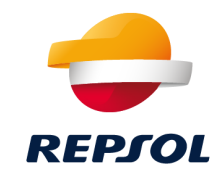

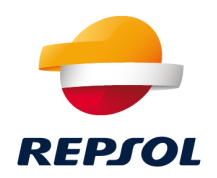

After that, an overview of the order confirmation will be displayed. If everything is correct, click on Submit.

| Confirming PO                  |                                                                 |                                           |                |             | Previous Subm | t Exit         |
|--------------------------------|-----------------------------------------------------------------|-------------------------------------------|----------------|-------------|---------------|----------------|
| 1 Confirm Entire<br>Order      | Confirmation Update                                             |                                           |                |             |               |                |
| 2 Review Order<br>Confirmation | Confirmation #: 44000164<br>Supplier Reference:<br>Attachments: | 538-1                                     |                |             |               |                |
|                                | Line Items                                                      |                                           |                |             |               |                |
|                                | Line #                                                          | Part # / Description                      | Qty (Unit)     | Need By     | Unit Price    | Subtotal       |
|                                | ▼ 00010                                                         | SERVICES<br>Current Order Status:         |                | 14 Mar 2022 |               | \$7,585.00 USD |
|                                | 00010.10                                                        | Confirmed As is<br>1022<br>WATER ANALYSIS | 101.000 (EA) 🛈 |             | \$85.00 USD   | \$8,585.00 USD |
|                                |                                                                 |                                           |                |             |               |                |
|                                |                                                                 |                                           |                |             | Previous      | t Exit         |

The order confirmations are visible in the following path: Fulfillment -> Order Confirmations

It is possible to use filters to look for a specific order confirmation:

| Home Enablement     | Workbench C             | Orders 🗸     | Fulfillment ∨      | Invoices ∨ | Pa<br>► Search Filters  |                   |
|---------------------|-------------------------|--------------|--------------------|------------|-------------------------|-------------------|
| Purchase Orders     |                         |              | Order Confirmation | IS         | Order Confirmations (9) |                   |
| i dicildoc ordero   |                         |              | Service Sheets     |            | Confirmation ID         | Customer          |
|                     |                         |              |                    |            | 4400016638-1            | TEST-Repsol Group |
| Purchase Orders     | Items to Confirm        | Items to     | Time and Expense   | Sheets     | CA40                    | TEST-Repsol Group |
| i dichase orders    | items to commit         | items t      |                    |            | CA32.2MAT 🖉             | TEST-Repsol Group |
| ▲ This page will be | replaced with our new W | orkbench co  | Ship Notices       | h          |                         |                   |
|                     |                         |              | Goods Receipts     |            |                         |                   |
| Search Eilter       |                         | Sales Orders |                    |            |                         |                   |
|                     | 5                       |              | Drafts             |            |                         |                   |
|                     |                         | 1            |                    |            |                         |                   |

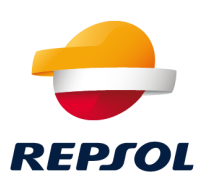

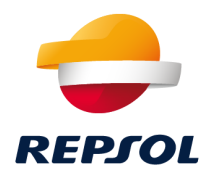

# 05 Goods Receipt

#### 05. Goods Receipt Goods Receipt

- The **goods receipt** will always be created by a Repsol's user. They will be sent to AN. It is not possible to generate a goods receipt directly in AN.
- In the goods receipt the details as the quantity or the amounts are displayed.

| Receipt: 5000465449                                                                            |                      |                 |         |                  |                 |                   |               |                                         |                   |              |                                    | Done                  |
|------------------------------------------------------------------------------------------------|----------------------|-----------------|---------|------------------|-----------------|-------------------|---------------|-----------------------------------------|-------------------|--------------|------------------------------------|-----------------------|
| Print   Export cXML                                                                            |                      |                 |         |                  |                 |                   |               |                                         |                   |              |                                    |                       |
| Detail History                                                                                 |                      |                 |         |                  |                 |                   |               |                                         |                   |              |                                    |                       |
| From:<br>TEST-Repsol Group<br>337 Daniel Zenker Drive<br>Horseheads, NY 14845<br>United States |                      |                 | To:     |                  |                 |                   | Receipt:      | Receipt No.: 5000<br>Receipt Date: 29 M | 465449<br>ar 2022 |              |                                    |                       |
|                                                                                                |                      |                 |         |                  |                 |                   |               |                                         |                   | R            | outing Status:<br>elated Documents | Sent<br>:: 4400016619 |
| Item Order Line Number                                                                         | Part # / Description | Customer Part # | Batch # | Customer Batch # | Packing Slip ID | Packing Slip Date | Qty (Unit)    | Delivery Address                        | Туре              | Unit Rate    | Amount                             | Status                |
| Purchase Order: 4400016619                                                                     |                      |                 |         |                  |                 |                   |               |                                         |                   |              |                                    |                       |
| 1 20<br>Comments                                                                               | Line 20 Material     |                 |         |                  | NOTAAA          |                   | 2.000 C62 (i) | Not Specified                           | Received          | \$100.00 USD | \$200.00 USD                       |                       |

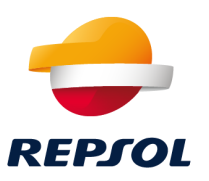

#### 05. Goods Receipt Goods Receipt

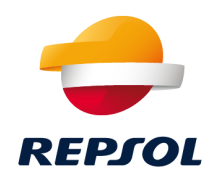

To see a goods receipt you must go to: Fulfillment -> Goods Receipt

It is possible to use filters to look for a specific Goods Receipt

| Home Enablement Workbench Orders $\vee$ | Fulfillment 🗸 Invoices                    | ✓ Payments | Goods Receipts      |               |  |  |  |
|-----------------------------------------|-------------------------------------------|------------|---------------------|---------------|--|--|--|
| Goods Receipts                          | Order Confirmations                       |            | ► Search Filters    |               |  |  |  |
| Search Eilters                          | Service Sheets<br>Time and Expense Sheets |            | Goods Receipts (32) |               |  |  |  |
|                                         | Ship Notices                              |            | Receipt Number      | Reference     |  |  |  |
| Goods Receipts (32)                     | Goods Receipts                            |            | 5000465449          | 4400016619    |  |  |  |
|                                         | Sales Orders                              |            | 5000465430          | Not Available |  |  |  |
| Receipt Number                          | Drafts                                    | Custo      | 5000465155          | 4400016535    |  |  |  |
| 5000465449                              | 4400016619                                | TEST-      | 5000465145          | 4400016523    |  |  |  |

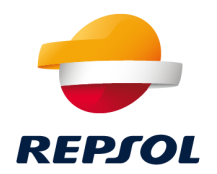

# 06 Service Entry Sheet (SES)

To see a Service Entry Sheet you must go to: Fulfillment -> Service Sheets

It is possible to use filters to look for a specific Service Entry Sheet 

| Home  | Enablement Workbench Ord | ers 🗸 🛛 Fulfillment 🗸 Invoices 🗸 | Pέ                             | Service Sheets    |                   |            |             |  |  |  |  |  |  |
|-------|--------------------------|----------------------------------|--------------------------------|-------------------|-------------------|------------|-------------|--|--|--|--|--|--|
|       |                          |                                  |                                |                   |                   |            |             |  |  |  |  |  |  |
| Goods | Receints                 | Order Confirmations              | der Confirmations              |                   |                   |            |             |  |  |  |  |  |  |
| Goods |                          | Service Sheets                   | ce Sheets Service Sheets (290) |                   |                   |            |             |  |  |  |  |  |  |
| •     | Search Filters           | Time and Expense Sheets          |                                | Service Sheet # 1 | Customer          | Related PO | Date        |  |  |  |  |  |  |
|       |                          | Ship Notices                     |                                | 6000526023        | TEST-Repsol Group | 4400016071 | 10 Nov 2021 |  |  |  |  |  |  |
|       |                          | Goods Receipts                   |                                | 6000526025        | TEST-Repsol Group | 4400016071 | 10 Nov 2021 |  |  |  |  |  |  |
| G     | oods Receipts (32)       |                                  |                                | 6000526026        | TEST-Repsol Group | 4400016058 | 11 Nov 2021 |  |  |  |  |  |  |
|       |                          | Sales Orders                     |                                | 6000526027        | TEST-Repsol Group | 4400016058 | 11 Nov 2021 |  |  |  |  |  |  |
| Re    | ceipt Number             | Drafts                           |                                |                   |                   |            |             |  |  |  |  |  |  |
| 500   | 00465440                 | 4400016610                       |                                |                   |                   |            |             |  |  |  |  |  |  |

### 06. Service Entry Sheet Service Entry Sheet (SES)

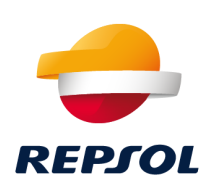

# 06. Service Entry Sheet Service Entry Sheet (SES)

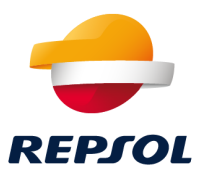

- The service entry sheets will always be created by a Repsol's user. They will be sent to AN. It is not possible to generate a SES directly in AN.
- In the SES the details about the Service start/end date will be sent, along with the quantities, prices and any other kind of comment included by the Repsol's user.

& Gas USA, LLC

| Service Sheet<br>(Invoiced)<br>6000526023<br>Date: 11 Nov 2021<br>Final Service Sheet: No<br>Purchase Order: 4400016071<br>Subtotal: \$75.00 USD<br>Service Start Date: 10 Nov 2021<br>Service End Date: 10 Nov 2021 |                                                                                                    |
|----------------------------------------------------------------------------------------------------|----------------------------------------------------------------------------------------------------|
| From                                                                                                    | To<br>Repsol Oil & Gas USA, LL<br>TEST-Repsol Group<br>337 Daniel Zenker Drive<br>Horseheads, New York 14845<br>United States<br>Phone:<br>Fax:<br>Address ID: 1002 |
| Comments                                                                                                    |                                                                                                    |

### **06. Service Entry Sheet** Service Entry Sheet (SES)

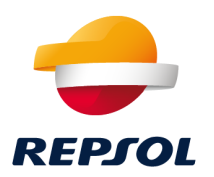

- Since the SES is a documents created outside of AN, the supplier will be unable to **modify** neither the **price** nor the quantity when creating the invoice (those are not editable fields).
- If it is necessary to make any change, the supplier must contact the Repsol's requisitioner, who can reject the SES and generate a new one with the required amendments. In AN the supplier can see **two SES** with the same numbering, one of them approved and the other one rejected.

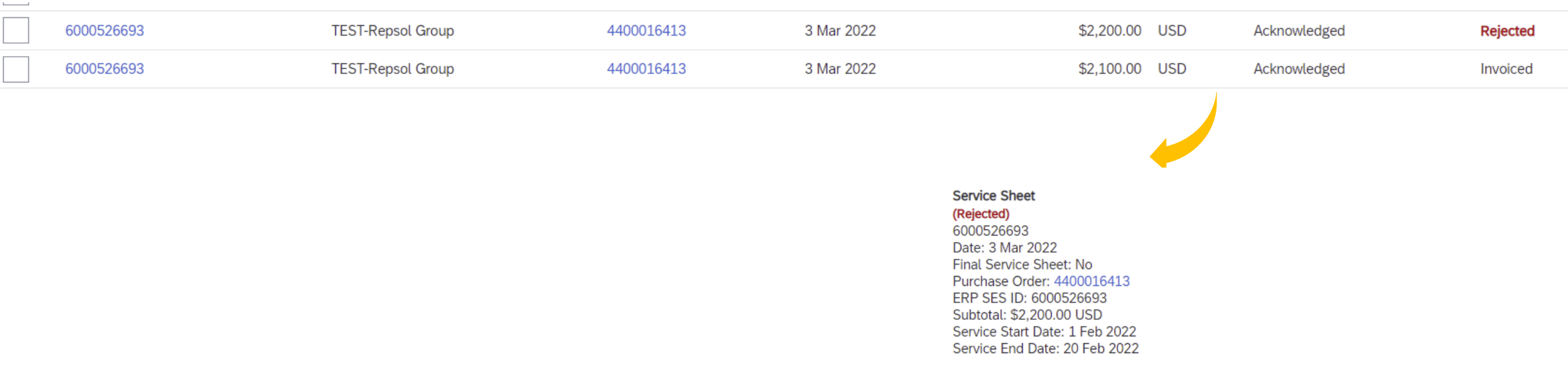

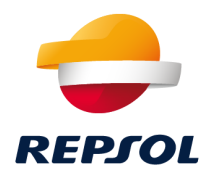

# 07 Invoice Management

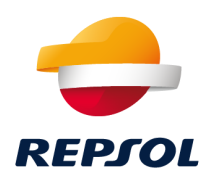

To create an invoice you must enter in a PO and click on Standard Invoice (or on Line-Item Credit/Debit Memo, in case that is our purpose) :

Purchase Order: 4400016633

| Create Order C | Confirmation 🔻 | Create Ship Notice | Create Service Sheet | Create Invoice 🔻     |
|----------------|----------------|--------------------|----------------------|----------------------|
| Order Detail   | Order History  |                    |                      | Standard Invoice     |
|                |                |                    |                      | Line-Item Debit Memo |

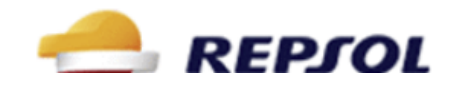

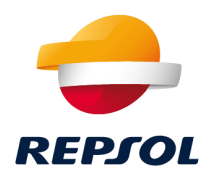

- There is some information that need to be filled out. For example the number of invoice and the service start/end date:
- Once the information is completed click on next and then on submit:

| Create Invoice                     |            | Payment Term                                                           |                                     |
|------------------------------------|------------|------------------------------------------------------------------------|-------------------------------------|
|                                    |            | Discount or Penalty Term(days): 30 Percentage(%): 0.000<br>Net 30 days |                                     |
| <ul> <li>Invoice Header</li> </ul> |            | Additional Fields                                                      |                                     |
|                                    |            | Supplier Account ID #:                                                 | Service Start Date:*                |
| Summary                            |            | Customer Reference:                                                    | Service End Date: *                 |
| Purchase Order:                    | 4400016633 | Supplier Reference:                                                    |                                     |
| Invoice #:*                        |            | Payment Note:                                                          |                                     |
| Invoice Date:*                     | 4 Apr 2022 |                                                                        | Customer: Repsol Oil & Gas USA, LLC |
| Service Description:               |            | I I                                                                    |                                     |
| Supplier Tax ID:                   |            |                                                                        |                                     |
| Remit To                           | ~          | Update Save Exit Next                                                  |                                     |
|                                    |            | Previous Save Submit Exit                                              |                                     |

#### © Compañía. Dirección que ha elaborado el documento. Día/mes/año

#### 07. Invoice Management Requirements

Tax information for differents locations:

Spain

#### Régimen Especial

#### USA/Canada

|                                           |                                                              | Información adicional<br>impuestos: | (no value) V                                   |      | Tax Category: |         |                 | _    |                         |
|-------------------------------------------|--------------------------------------------------------------|-------------------------------------|------------------------------------------------|------|---------------|---------|-----------------|------|-------------------------|
| Tax Category: 0% VAT / FACTURA SIN IMPUES | To:<br>Taxes                                                 | Туре                                | (no value)                                     |      |               |         |                 |      | Standard Tax Selections |
| Include Type Part # D                     | esc 0% VAT / FACTURA SIN IMPUESTOS<br>4% VAT / IVA al 4%     | SERVICE                             | REG. Régimen general                           | _    | Include       | Туре    | Part #          | Des  | Sales                   |
| MATERIAL F                                | 10% VAT / IVA al 10%                                         | 000                                 | REC. Régimen especial criterio de caja         | _    |               |         |                 | SEF  | VAT                     |
| Receipt #: 5000944                        | 21% VAT / IVA al 21%<br>0% VAT / IGIC FACTURA SIN IMPUESTOS  | Service                             | TRS. Tracto sucesivo                           |      | ۲             | SERVICE | 1022            | w    | GST                     |
| Unit Conversion: 1                        | 3% VAT / IGIC al 3%<br>6.5% VAT / IGIC al 6.5%               |                                     | EXE. Exención general                          | ils  | s             | Service | Sheet #: 600052 | 7345 | PST                     |
| Category:* VAT                            | 7% VAT / IGIC al 7%                                          | Category:*                          | IEX. IGIC Operaciones exentas                  |      | Include       | Туре    | Part #          | Des  | QST                     |
| Location:                                 | 9.5% VAT / IGIC al 9,5%<br>13.5% VAT / IGIC al 13,5%         | Location                            | INV. Inversión sujeto pasivo                   |      | ۲             | SERVICE | 1022            | w    | Usage                   |
| Description: IVA AL 21%                   | 15% VAT / IGIC al 15%                                        | Location.                           | NOS. No sujeto                                 | .iii |               | Sonico  | Shoot #: 600052 | 7250 | Withholding Tax         |
| Regime:                                   | -100% Withholding Tax / Indicar % y descripción de Retención | Description:                        | RDA. Régimen de depósito distinto del aduanero | lie  | Include       | Type    | Part #          | Des  | Other Tax               |
| Date Of Pre-Pavment:                      | Other Tax                                                    | Regime:                             | OTR. Otros                                     |      |               | SERVICE | 1022            | WAT  | Configure Tax Menu      |

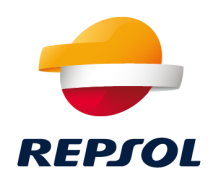

#### © Compañía. Dirección que ha elaborado el documento. Día/mes/año

#### **07. Invoice Management** Requirements

- To display the invoices, credit memos or debit memos you must click on: Invoices -> Invoices / Credit Memos / Debit Memos.
- You can also filter by different parameters:

| Home       Enablement       Workbench       Orders ✓       Fulfillment ✓       Invoices ✓       Payments ✓         Purchase Orders       Invoices       Invoices       Credit Memos       Invoices (63)         Purchase Orders       Items to Confirm       Items to Ship       Return       Debit Memos       Invoice #       Customer       Reference       Sub |        |                                                 |                                       |                                                     |             |                        |              |          | Invo           | ices        |                   |                   |            |        |  |
|----------------------------------------------------------------------------------------------------|--------|-------------------------------------------------|---------------------------------------|-----------------------------------------------------|-------------|------------------------|--------------|----------|----------------|-------------|-------------------|-------------------|------------|--------|--|
| Purchase Orders       Invoices         Purchase Orders       Items to Confirm       Items to Ship       Return         Debit Memos       Invoice #       Customer       Reference       Sub         Image will be replaced with our new Workbench concept soon. Try the r       Drafts       CA33.5SES ●       TEST-Repsol Group       4400016489       Onti       | Home   | Enablement                                      | Workbench                             | Orders ∨                                            | Fulfillm    | ent ∨                  | Invoices ∨   | Payments | Г              |             |                   |                   |            |        |  |
| Purchase Orders Items to Confirm Items to Ship Return   Debit Memos Invoice # Customer   Invoice # Customer   Casses @ TEST-Repsol Group   Orafts Casses @                                                                                                    | Purcha | se Orders                                       |                                       |                                                     |             |                        | Invoices     |          | Search Filters |             |                   |                   |            |        |  |
| Purchase Orders Items to Confirm Items to Ship Return   This page will be replaced with our new Workbench concept soon. Try the restance Debit Memos Invoice # Customer Reference Sub   Drafts Drafts CA33.5SES  TEST-Repsol Group 4400016489 Onli                                                                                                    |        |                                                 |                                       |                                                     |             |                        | Credit Memos | ;        |                | Invoi       | ces (63)          |                   |            |        |  |
| This page will be replaced with our new Workbench concept soon. Try the r       Timestamp Verification       CA33.5SES 《       TEST-Repsol Group       4400016489       Onli         Drafts       CA28.9ASES       TEST-Repsol Group       4400016469       Onli                                                                                                   | Pure   | chase Orders                                    | Items to Confirm Items to Ship Return |                                                     | Debit Memos | nos                    |              |          | Invoice #      | Customer    | Reference         | Submit Method     |            |        |  |
| Drafts CA28.9ASES TEST-Repsol Group 4400016469 Onli                                                                                                    | 🛆 Th   | Purchase Orders Iter This page will be replaced | placed with our new V                 | aced with our new Workbench concept soon. Try the r |             | Timestamp Verification |              | (        | $\bigcirc$     | CA33.5SES 🖉 | TEST-Repsol Group | 4400016489        | Online     |        |  |
|                                                                                                    |        |                                                 |                                       |                                                     |             |                        | Drafts       |          | (              | $\bigcirc$  | CA28.9ASES        | TEST-Repsol Group | 4400016469 | Online |  |
| CA04.2SES TEST-Repsol Group 4400016535 Onli                                                                                                    |        |                                                 |                                       |                                                     |             |                        |              |          | (              | $\bigcirc$  | CA04.2SES         | TEST-Repsol Group | 4400016535 | Online |  |

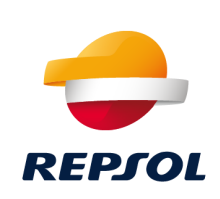

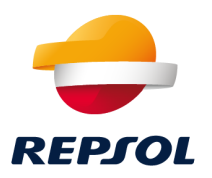

- Invoices with Purchase Order (Po-flip): It is only allowed to create invoice with a PO as a reference. It is not posible to create invoices without PO or with contracts.
- **Past Date**: It is allowed to enter an invoice with a date in the past. You can indicate a date of 45 days prior to the invoice at most.
- **Invoice number (reference):** The invoice reference cannot contain lowercase letters, and only these special characters are allowed:
  - . Period and : Colon
  - Hyphen and \_ Underscore
  - / Slash and \ backslash
  - # Hash

**Taxes**: In the countries where it is mandatory, the tax will need to be indicated always at item level. It is not possible to insert taxes at header level.

For the Services Invoices, it is not possible to mix different kind of taxes within the same item line (service parent line). If the services contained within the same parent line have different kind of taxes, they will have to be invoice separately.

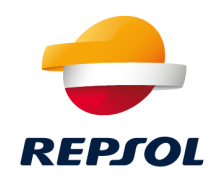

- It is **not** possible to invoice at once return items and normal items within the same invoice
- It is not possible to invoice a SES partially
- It is possible to invoice a GR partially
- It is possible to invoice within the same invoice various SES, as long as they belong to the **same PO and item line**
- It is possible to invoice within the same invoice various GR, as long as they belong to the **same PO**

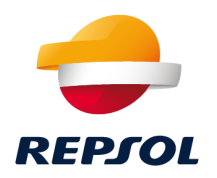

Customer Relationships: It is possible to see all the customer relationships of Repsol in the following path: Account Setting -> Customer Relationships

|     | Customer                                                          | Network ID                         | Relationship Type               | Approved Date        |     |
|-----|-------------------------------------------------------------------|------------------------------------|---------------------------------|----------------------|-----|
|     | TEST-Repsol Group                                                 | AN01498649226-T                    | Trading                         | 5 Oct 2021           |     |
| Ļ   | Reject                                                            |                                    |                                 |                      |     |
| Co  | ountry-based Invoice Rules                                        |                                    |                                 |                      |     |
| Dov | wnload Invoice Rules                                              | <b>K</b>                           | Originating Country of Invoice: | ll Other Countries 🗸 |     |
| c   | General Invoice Rules                                             |                                    |                                 |                      |     |
| F   | Allow suppliers to send invoices to this account.                 |                                    |                                 |                      | Yes |
| A   | Allow suppliers to send invoices with service information.        | í                                  |                                 |                      | Yes |
| F   | Require line-item credit memo to reference another invol          | ce.                                |                                 |                      | No  |
| A   | Allow suppliers to send invoice attachments. $(\bar{\mathrm{i}})$ |                                    |                                 |                      | Yes |
| Y   | /our procurement application can download invoice attac           | chments (MIME multipart messages). |                                 |                      | Yes |
| F   | Require suppliers to send invoice attachments. $(i)$              |                                    |                                 |                      | No  |

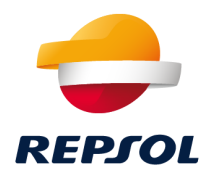

# 08 Account Configuration

### 08. Account Configuration

#### Configuration of AN account

**VAT ID**: It is possible to add the registered number of the company. **Recommended but not mandatory** 

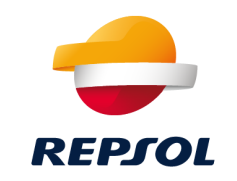

#### Configure Supplier Addresses Served by This Account

|--|

#### Address Name

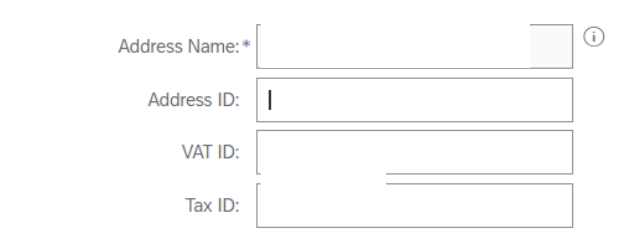

- **Remittance ID**: To send invoices to the Repsol' system, it is required to configure the Remittance ID in the following path: Settings->Remittances.
- This ID will be provided by the Onboarding team of Repsol. In case of having more than one, it is possible to select one as default. At the moment of creating the invoice you can select one of those values as the **invoice's issuer**. Each issuer must have his own Remittance ID.

| Electronic Order Routing                   | Electronic Invoice Routing | Accelerated Payments | Settlement | Data Deletion Criteria |                |  |
|--------------------------------------------|----------------------------|----------------------|------------|------------------------|----------------|--|
| * Indicates a required field               |                            |                      |            |                        |                |  |
| Set up early payments auto-acceptance rule |                            |                      |            |                        |                |  |
| EFT/Check Remittances                      |                            |                      |            |                        |                |  |
| Address †                                  |                            | City                 |            | State                  | Country/Region |  |
| $\bigcirc$                                 |                            |                      |            |                        |                |  |
| Le Edit                                    | Delete Create              |                      |            |                        |                |  |
| Notifications                              |                            |                      |            |                        |                |  |

### **08. Account Configuration** Customer Support

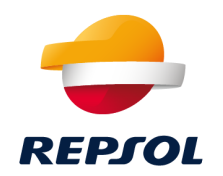

**Business Related Questions** 

supplier-enablement@repsol.com

Useful Links Repsol Supplier Information Portal <u>https://support.ariba.com/item/view/189934</u>

New Supplier Portal and workbench <u>https://my.ariba.com/2019-new-supplier-experience.html</u>

SAP Ariba Network Standard Account <u>https://support.ariba.com/item/view/183459\_es?min=0&to</u> <u>olbars=1&gutter=1&popwin=0&footer=1</u>

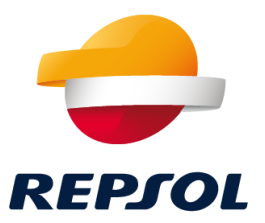

# Thank you!!